# Canon

Ovo uputstvo je u isključivom vlasništvu Canon Adria d.o.o.

Svaka neovlašćena upotreba ili drugi vid zloupotrebe ovog uputstva kažnjivi su po zakonu.

# Canon

SRPSKI

DIG!CII

PictBridge

# IXUS 85 IS

# Početno uputstvo za upotrebu

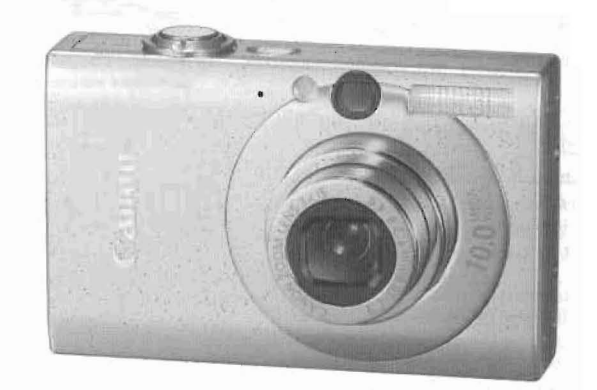

Pre upotrebe se upoznajte sa Merama predostrožnosti (str. 33)

Exif Print

BUBBLE JET

ODŠTAMPANO U SRBIJI

# Delovi uređaja

JH 15

opratite prodavnici u kojoj ste kupili proizvod. pakovanju nisu zastupljeni svi navedeni delovi, molimo vas da se Uz uređaj se isporučuje oprema prikazana na donjoj slici. Ukoliko u

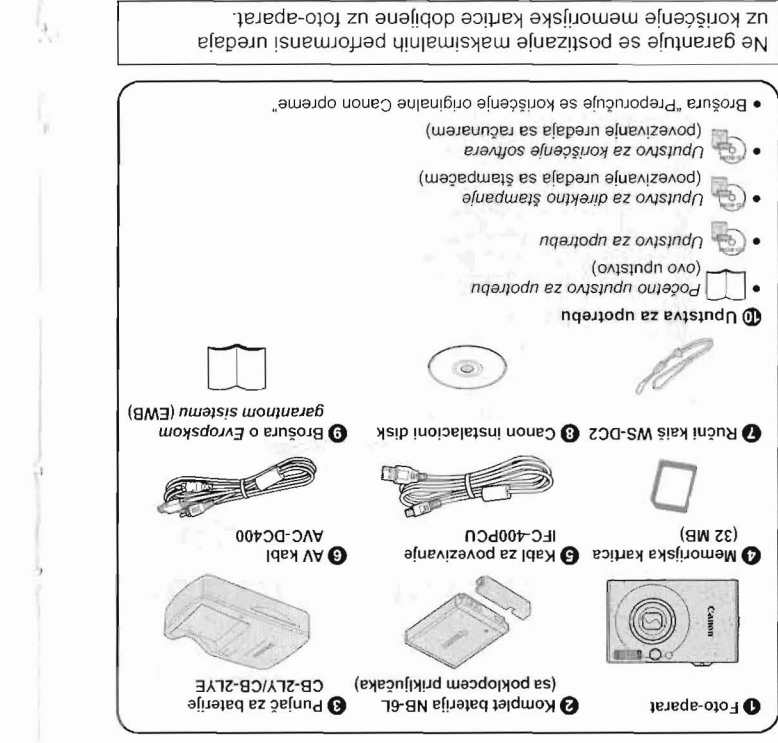

formate koristi zbirni naziv "memorijske kartice". MMCplus, HC MMCplus. U uputstvu se za sve navedene kartica: SD, SDHC (SD High Capacity), MultiMediaCard, Foto-aparat podržava sledeće formate memorijskih

# Mere predostroznosti

mogućih ozleda i opekotina, te izazivanja strujnog udara. usvojiti dole navedene mere predostrožnosti u cilju sprečavanja Pre prvog koriščenja toto-aparata potrebno je pažljivo proučiti i

opisanim u Uputstvu za upotrebu (PDF datoteka). Takode je potrebno konsultovati se sa merama predostrožnosti

# A Upozorenje

- ijudi i životinja. Ne breporučuje se koriščenje blica u neposrednoj blizini očiju
- Uredaj treba čuvati na sigurnom mestu van domašaja dece.
- došlo do njegovog oštečenja. jakim udarcima. Blic nije dozvoljeno dodirivati u slučaju da je Vodite računa o tome da ne ispustite toto-aparat ili ga izložite.
- miris, potrebno je odmah prekinuti s koriščenjem uređaja. Okoliko aparat i/ili prateča oprema emituju dim i/ili neprijatan
- Kabl za napajanje ne sme se dodirivati mokrim rukama.
- izričita preporuka od strane proizvodača. Treba koristiti isključivo baterije i dodatnu opremu za koje postoji
- nredajima i proizvodima. ratom i pratecom opremom i nije ih dozvoljeno konstiti sa drugim uspajanje namenjeni su iskijučivo koriščenju sa ovim toto-apa-· Punjač za baterije i izlazi/kontakti na kompaktnom adapteru za

## Pre prvog korišćenja

Ovo uputstvo sastoji se iz dva dela.

### Najpre...

Zatim...

## **Osnovne funkcije**

Objašnjenje osnovnih operacija i upoznavanje sa uređajem, njegovim funkcijama i mogućnostima. Sadrži informacije u vezi sa pripremama za rad i osnovnim postupkom snimanja, reprodukcije i štampanja fotografija.

# **Dodatne informacije**

Opis naprednih postupaka i tehnika, uz dodatne informacije u vezi sa naprednim korišćenjem uređaja, uključujući postupak povezivanja uređaja sa TV aparatom u cilju reprodukcije preko TV ekrana.

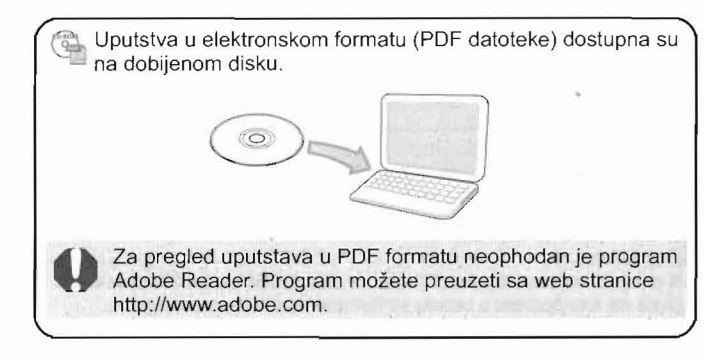

32

# Uslovi korišćenja

### Probni snimci

Preporučuje se da pre snimanja važnog materijala obavite probno snimanje i napravite nekoliko fotografija kako biste se uverili u ispravnost uredaja. Kompanija Canon Inc., njeni saradnici, podružnice i distributeri neće se smatrati odgovornim u slučaju štete nastale usled neispravnog funkcionisanja uredaja jvlili opreme, uključujući memorijsku karticu, a koja bi mogla uzrokovati nemogućnost snimanja fotografi je/video zapisa ili snimanje fotografije/video zapisa u nepodržanom formatu.

#### stue meine in in in in in einerend

Upozorenje u vezi sa kršenjem autorskih prava Canon foto-aparati su namenjeni isključivo ličnoj upotrebi i ne smeju se koristiti na način koji predstavlja direktno ili indirektno kršenje/ugrožavanje lokalnih, državnih kili međunarodnih zakona o autorskim pravima i drugih regulativa u vezi sa zaštitom ovih prava. Vodite računa da u određenim slučajevima, kopiranje ivili sminanje fotografija/snimaka sa izložbi, predstava, performansa, odnosno preuzimanje ostalih vidova intelektualne ili komercijalne svojine uz pomoć foto-aparata ili drugog uređaja u lične i druge svrhe, može biti u suprotmoć foto-aparata ili drugog uređaja u lične i druge svrhe, može biti u suprotmoć foto-aparata ili drugog uređaja u sa utorskim pravima. moć foto-aparata ili drugog uređaja u lične i druge svrhe, može biti u suprot-

### Ograničena garancija

Za više informacija u vezi sa garancijom uređaja, uputite se na Canon brošuru o Evropskom garantnom sistemu (EWS) dobijenu uz foto-aparat. Na poleđini brošure o Evropskom garantnom sistemu (EWS) mogu se pronači adrese i telefoni Canon službi za korisničku podršku.

#### Temperatura kučišta foto-aparata

U slučaju nepreklanog koriščenja uređaja u dužem vremenskom periodu, može doći do prekomernog zagrevanja kućišta foto-aparata. Vodite računa o pregrevanju aparata pri dužem koriščenju.

### LCD ekran

Ovaj ekran proizvodi se po vrhunskoj tehnologiji visoke preciznosti i kvaliteta, sa više od 99,99% efektivnih piksela. Manje od 0,01% piksela mogu biti mrtvi ili se pojaviti u vidu crvenih ili crnih tačaka. Ovo neće uticati na animijeni materijal i ne znači da je uređaj u kvaru.

### Video format

Pre priključivanja uređaja na TV aparat, potrebno je podestit format video signala na foto-aparatu u skladu sa formatom korišćenim u regionu.

### Podešavanje jezika

Uputite se na odeljak Odabir jezika (str. 9) da biste izvršili odabir jezika na foto-aparatu.

## Śtampaći sa podrškom za direktno štampanje

Za štampanje fotografija sa foto-aparata dostupni su originalni Canon štampači koji se prodaju zasebno. Štampači sa podrškom za direktno štampanje omogućuju brzo i jednostavno štampanje fotografija direktnim priključivanjem foto-aparata na štampač putem kabla i korišćenjem funkcija na foto-aparatu.

### Kompaktni foto-štampači serije SELPHY

Inkjet štampači

 $\mathcal{D}$ 

Za više informacija, potražite najbližeg prodavca/distributera Canon proizvoda.

### Preporučuje se korišćenje originalne Canon opreme.

Ovaj uređaj namenjen je korišćenju s originalnom Canon opremom radi postizanja maksimalnih rezultata. Kompanija Canon ne može se smatrati odgovornom za bilo kakvu štetu (oštečivanje proizvoda kao što je curenje ivili eksplodiranje baterija na proizvodima koji nisu deo originalne Canon opreme. Obratite pačnju da ova garancija ne važi za popravke kvarova proistekle usled korišćenja neoriginalne Canon opreme, mada kupac zadržava pravo servisiranja uređaja uz naplatu.

## Opciona (dodatna) oprema

Dole navedeni pojedinačni delovi opreme prodaju se zasebno. Dostupnost pojedinih opcionih delova zavisi od regiona. Može doći do prestanka proizvodnje određene opreme.

### Blicevi

### Blic visoke snage HF-CD1

Eksterni opcioni blic namenjen snimanju suviše udaljenih objekata u situacijama kada se integrisani blic može pokazati nedovoljnim.

### ∎ Oprema za napajanje

### Adapter naizmenične struje ACK-DC40

Adapter namenjen napajanju uređaja preko standardne zidne utičnice/standardnog izvora struje. Preporučuje se pri dužem snimanju i korišćenju foto-aparata povezanog sa računarem. Adapter se ne može koristiti za napajanje foto-aparata.

 Punjač za baterije C-2LY/CB-2LYE Adapter za punjenje kompleta baterija NB-6L.

 Komplet baterija NB-6L Punjive litijum-jonske baterije.

### Ostala oprema

### SD memorijska kartica

SD memorijske kartice koriste se za čuvanje snimaka urađenih sa foto-aparatom. Dostupne su originalne Canon kartice od 128 MB i 512 MB.

### Kabl za povezivanje IFC-400PCU

Kabl je namenjen priključivanju foto-aparata na računar, kompaktni foto štampač serije SELPHY ili inkjet štampač\* \* Uputite se na uputstvo za upotrebu inkjet štampača.

- AV kabl AVC-DC400 Namenjen priključivanju foto-aparata na TV aparat.
- Vodootporno kućište WP-DC23

Namenjeno podvodnom snimanju na dubini do 40 metara. Veoma je korisno pri snimanju po kiši, na plaži i skijalištima.

# Sadržaj

| Uslovi korišćenja                          | 2  |
|--------------------------------------------|----|
| Pripreme za rad                            | 4  |
| Snimanje fotografija ( 🖸 automatski režim) | 10 |
| Pregled fotografija                        | 12 |
| Brisanje snimaka                           | 13 |
| Štampanje fotografija                      | 14 |
| Unos datuma u okviru podataka o slici      | 16 |
| Snimanje video zapisa (🖬 standardni režim) | 18 |
| Reprodukcija video zapisa                  | 20 |
| Prenos snimaka na računar                  |    |
| Sistemski dijagram                         |    |

V

 $\Delta$ 

bo opsylleuou bnuleuln Indikator svetli zeleno

uqikator punjenja -

CB-2LY

# Pripreme za rad

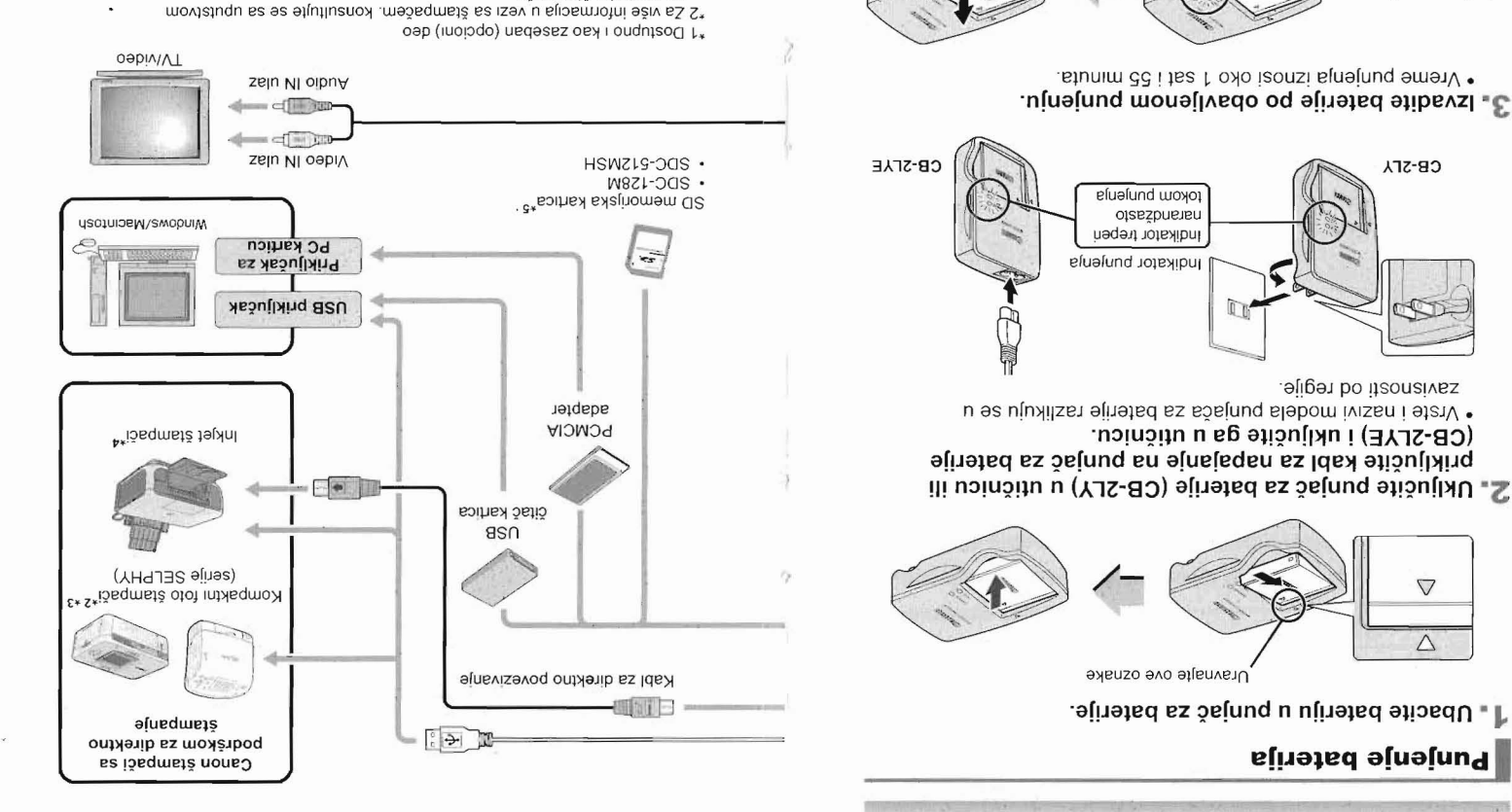

- kao sto su CP-10/CP-100/CP-200/CP-300 "3 Foto-aparat je takode kompatibilan sa toto-stampacima za kartice,
- A Za više informacija u vezi sa inkjet štampačima i kablom za povezivanje,
- ecedwers udented a movtetudu es es estudios
- emeligen minibeloq u onquisob eliN d\*

sa upotrebu stampaca.

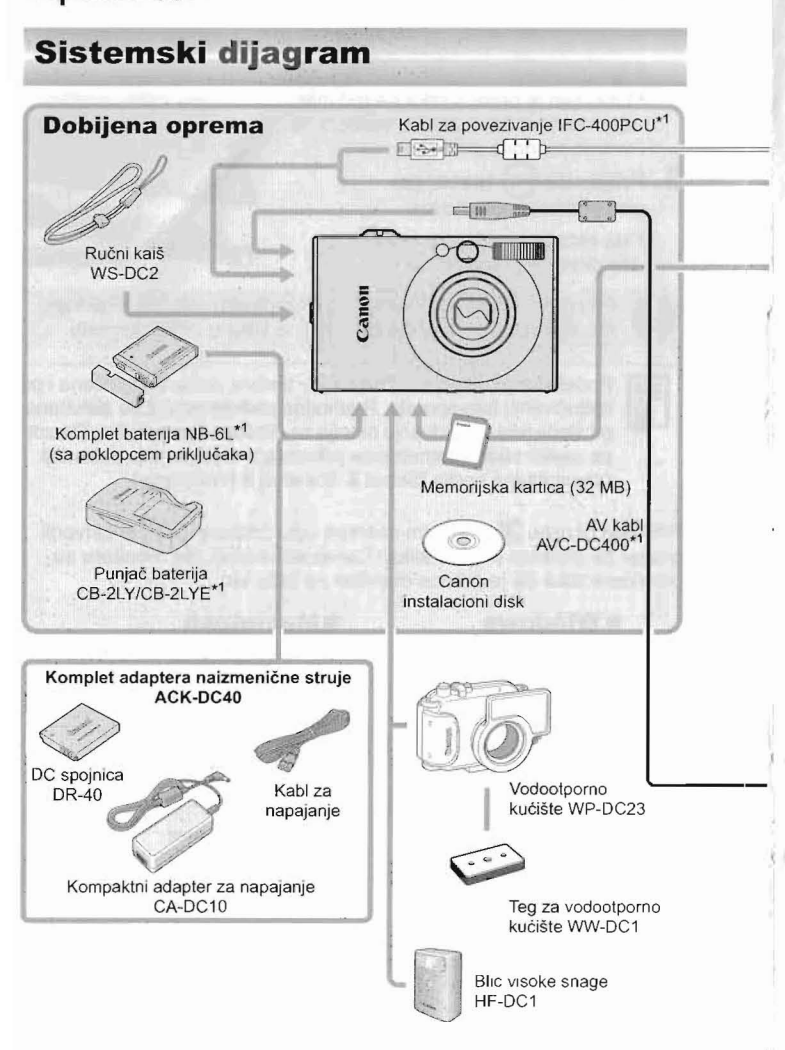

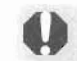

Zbog očuvanja životnog veka baterija, neprekidno punjenje baterija u periodu dužem od 24 sata nije dozvoljeno.

## Ubacivanje baterija i memorijske kartice

 Gurnite poklopac spremišta za baterije u smeru strelice (①) da biste ga otvorili (②).

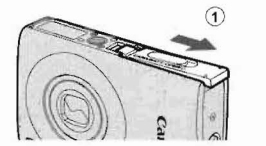

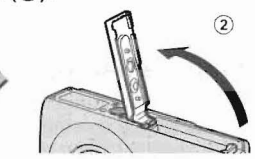

- 2. Ubacite bateriju u uređaj.
  - · Baterija je ispravno postavljena kada se čuje zvuk.

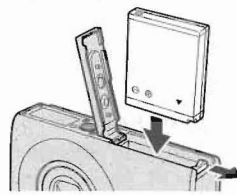

 Ubacite memorijsku karticu u predviđeni prostor. Kartica je ispravno postavljena kada se čuje zvuk.

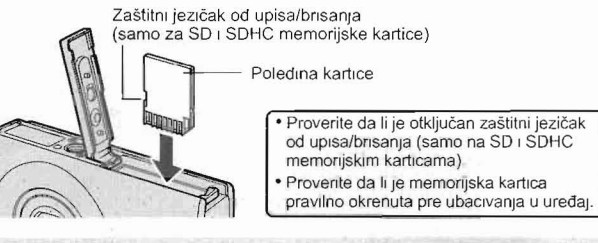

Proverite da li je memorijska kartica pravilno okrenuta pre ubacivanja u uređaj. Usled nepravilnog položaja memorijske kartice pri ubacivanju može doći do neispravnog funkcionisanja foto-aparata, odnosno do nemogućnosti aparata da pročita karticu.

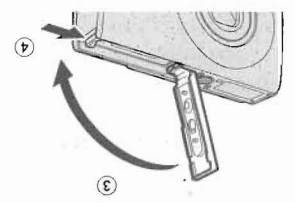

### Uklanjanje baterija

IZ nuegala ((3)) u smeru strelice ((1) i izvucite baterije cavanje poklopca spremista za baterije Pritisnite i gurnite prekidač za zaklju-

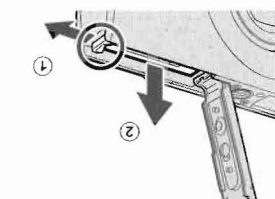

### Uklanjanje memorijske kartice

Prstom ili točkićem na ručnom kaišu pritisnite memorijsku karticu

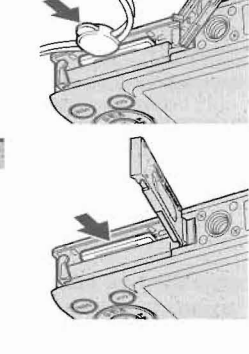

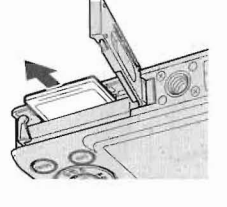

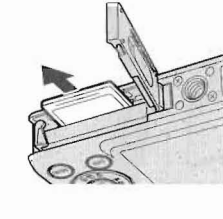

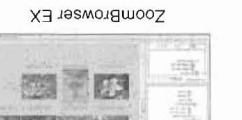

ImageBrowser

eluemins umuteb. Po osnovnom podesavanju, slike su prebacene u direktorijume prema

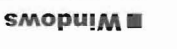

### Macintosh

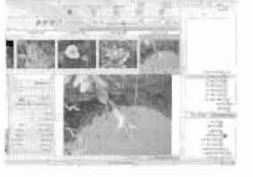

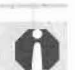

računara) moguće je odabrati jedino slike u JPEG formatu.

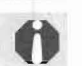

Lu brenosu slika za walipaper (pozadinsku sliku na desktopu

Podesavanja obavljena preko 🗠 🗠 tastera ostaju zapamcena i po

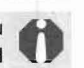

Z. Preko i tastera izvršite odabir slika za prenos,

prozor za direktan prenos slika (CameraWindow). Na monitoru su

Pritisnite oznaku [X] u donjem desnom uglu prozora da biste zatvorili put odabrana opcija [Select & Transfer] ili [Wallpaper]. zs ogspil slika automatski se prikazuje u slučaju da je poslednji pri sledećem prikazivanju menija za direktan prenos slika. Prozor isključivanju toto-aparata. Prethodna podešavanja biće aktivirana

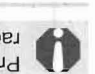

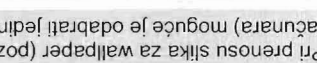

△ Laster treperi plavim svetiom za

Obavljen je prenos slika na računar.

a zatim pritisnite 실 🗸 taster.

 Na ekranu je prikazan meni obavljenom prenosu. Jaset (Men) taster po vreme prenosa snimaka.

prikazane slike čiji je prenos obavljen na računar.

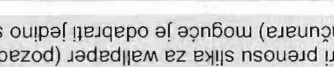

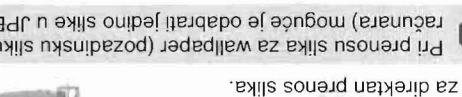

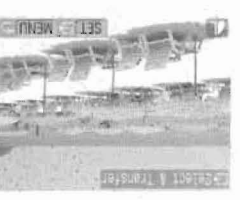

Uputite se na donju tabelu da biste se upoznali sa različitim metodama za direktan prenos snimaka na računar i njihovim karakteristikama.

|   | All Images            | Prenos i snimanje svih slika na računar.                                                                                                  |
|---|-----------------------|----------------------------------------------------------------------------------------------------|
| ٢ | New Images            | Prenos i snimanje slika koje nisu ranije prebačene<br>na računar.                                                                         |
|   | DPOF Trans.<br>Images | Prenos i snimanje slika sa DPOF podešavanjima<br>pri prenosu na računar.                                                                  |
|   | Select &<br>Transfer  | Pregled i odabır pojedinačnih slika za prenos ı<br>snimanje na računar.                                                                   |
| 2 | Wallpaper             | Pregled i odabir pojedinačnih slika za prenos i<br>snimanje na računar. Odabrane slike prikazane<br>su kao pozadina na desktopu računara. |

### All Images/New Images/DPOF Trans. Images

- - Obavljen je prenos slika na računar.

     <u>D</u> ↔ taster treperi plavim svetlom tokom prenosa snimaka.
  - Po obavljenom prenosu, na ekranu je prikazan meni za direktan prenos slika.
  - Pritiskanjem FUNC./SET tastera vrši se poništavanje ove funkcije i prekida prenos slika.

### Select & Transfer/Wallpaper

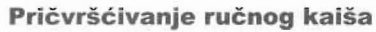

Preporučuje se nošenje foto-aparata sa ručnim kaišem u cilju sprečavanja oštećivanja uređaja ukoliko vam ispadne iz ruke.

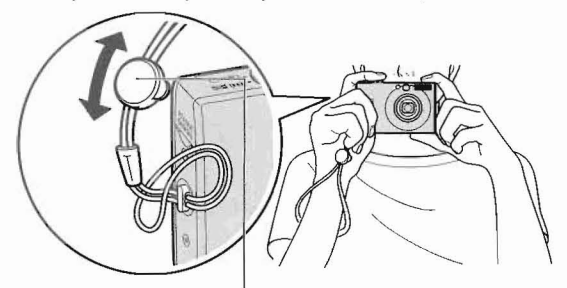

Točkić sa prekidačem

Položaj točkića na kaišu moguće je podesiti po želji Točkić se može koristiti kako za otvaranje poklopca priključaka, tako r pri ubacivanju/uklanjanju memorijske kartice.

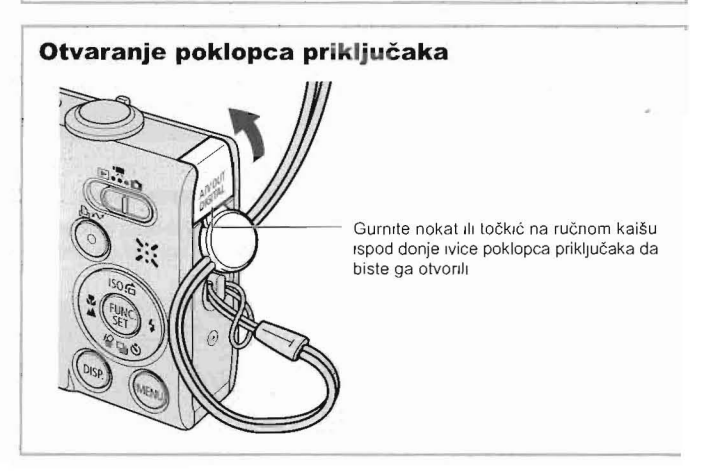

## Podešavanje datuma i vremena

prvom uključivanju uređaja. Meni za podešavanje datuma i vremena prikazan je na ekranu pri

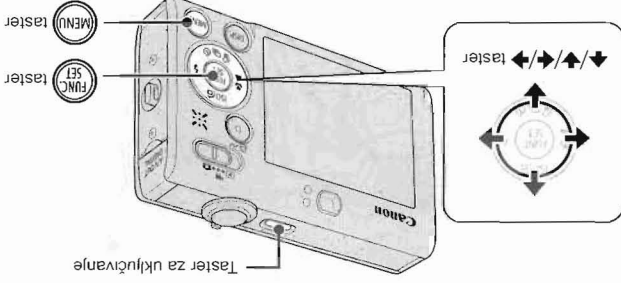

- "I ... Pritisnite taster za uključivanje foto-aparata."
- Z. Obavite podešavanje meseca, dana, godine i vremena,
- prikazivanja. a zatim izvršite odabir redosleda
- odabir željene kategorije. 1. Preko 🔶 i 🔶 tastera izvršite
- .itsonbarv anajlaž ajnevežaboq 2. Preko 🛧 i 🕈 tastera obavite

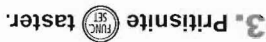

### Izmena trenutno odabranog datuma i vremena

obavili izmene u podešavanjima. način, a zatim obavite postupak opisan gore u 2. i 3. koraku da biste Pristupite meniju za podešavanje datuma i vremena na dole opisani

A. Pritisnite (W) taster. .[amiT\afe] [Date/Time]. "9UT1/9180 J. Preko 🛧 i 🛧 tastera izvršite pir 📊 menija za podesavanja. -sbo etičnyši klastera izvršite oda-T . Pritisnite (Mew) taster.

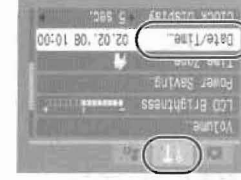

NEND CALCEL

05 °05 \*5008 10 00 mm/dd/AA 👾

.emil'etal tes 🗎

A LES

# Z. Pritisnite 🕰 🗸 taster.

**UNBM** 191261

Okoliko na ekranu nije prikazan meni

 Laster emituje plavo svetlo. meni za direktan prenos slika.

Obavija se prenos slika koje nisu prethodno prebačene na računar.

JECEDITEN Select & Transfer sebeut susi dodt 💀 sebeur wen 🐮 za direktan prenos slika, pritisnite -saduur tiv 🕮

Meni za direktan prenos

## (direktan prenos) Prenos snimaka preko foto-aparata

foto-aparatu (osim za Windows 2000). Ova metoda koristi se za prenos snimaka koriščenjem funkcija na

dobijenog softvera (str. 22). Pre prvog korišćenja ove funkcije potrebno je obaviti instalaciju

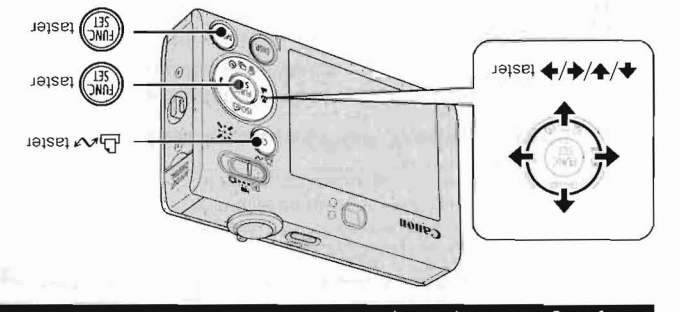

Terverite da li je na LCD ekranu foto-aparata prikazan

Pristupite prozoru za prenos snimaka.

### Windows

1. Odaberite [Canon CameraWindow], a zatim kliknite na [OK].

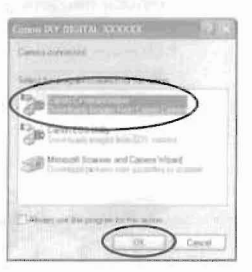

Ukoliko se na ekranu ne pojavi prozor prikazan na slici, kliknite na [Start] meni, a zatim odaberite opciju [All Programs] ili [Programs], potom odaberite (redom) [Canon Utilities], [CameraWindow], [CameraWindow] i [CameraWindow].

Na ekranu je prikazan prozor za prenos snimaka (CameraWindow).

| Camer  | usiitie<br>IeraV | vindow DC                                  |
|--------|------------------|--------------------------------------------|
| -13)   | Opera<br>Pusit I | te using the cemere<br>he centers building |
|        |                  | Transfer Uniteratoried Images              |
| 體      |                  | Operate Images on Dominiu                  |
| • Oisp | nay tinar        | Lifectoon at Dischap                       |

### Macintosh

Na ekranu je prikazan prozor za prenos snimaka neposredno po uspostavljanju konekcije između foto-aparata i računara. Ukoliko prozor nije prikazan na ekranu, kliknite na ikonu [CameraWindow] na Dock paleti sa alatkama (traka s alatkama prikazana na dnu ekrana).

Pripreme za prenos snimaka na računar su obavljene. Uputite se na odeljak *Prenos snimaka preko foto-aparata (direktan prenos)* na str. 25 (osim za Windows 2000).

|   | - | - |  |
|---|---|---|--|
|   |   |   |  |
| - |   |   |  |
| - |   |   |  |
|   |   |   |  |
|   |   |   |  |

- Za više informacija u vezi sa prenosom slika preko računara, uputite se na Uputstvo za korišćenje softvera.
- Ukoliko ste korisnik operativnog sistema Windows 2000, prenos snimaka na računar možete obaviti preko računara. Za više informacija, uputite se na Uputstvo za korišćenje softvera.

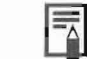

- Da bi podešavanja kao što su datum i vreme bila sačuvana, u foto-aparat je ugrađena punjiva litijumska baterija. Ubacite baterije u foto-aparat neposredno po kupovini aparata ili obavite punjenje baterija uz pomoć opcionog adaptera naizmenične struje ACK-DC40 (prodaje se zasebno). Vreme punjenja baterija preko adaptera iznosi oko 4 sata. Punjenje litijumske baterije se obavlja i po isključivanju foto-aparata.
- Do gubljenja podešavanja datuma i vremena može doći nakon oko tri nedelje po uklanjanju glavnih baterija iz aparata. U ovom slučaju, potrebno je ponovo obaviti podešavanje datuma i vremena.

# Odabir jezika

Na uređaju je dostupna mogućnost izmene jezika prikazanog u menijima i porukama na LCD ekranu.

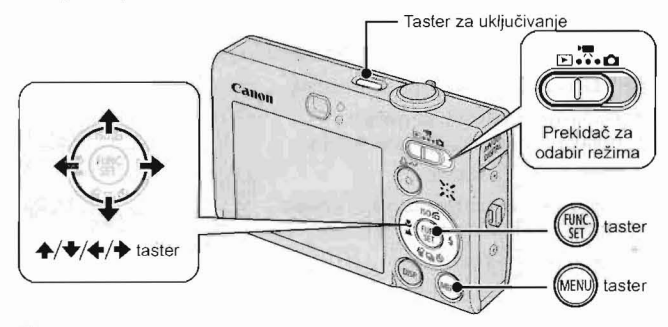

- 1. Pritisnite taster za uključivanje foto-aparata.
- 2. Podesite prekidač za odabir režima na oznaku
   ▶ (reprodukcija).
- 3. Pritisnite i držite 🕅 taster, a zatim pritisnite 🕬 taster.
- 4. Preko ♠, ♦, ♦ i ♦ tastera izvršite odabir željenog jezika.
   5. Pritisnite () taster.

ABOUIANG JATIOID I ZBIZI TUO WA

# Snimanje fotografija (💽 automatski režim)

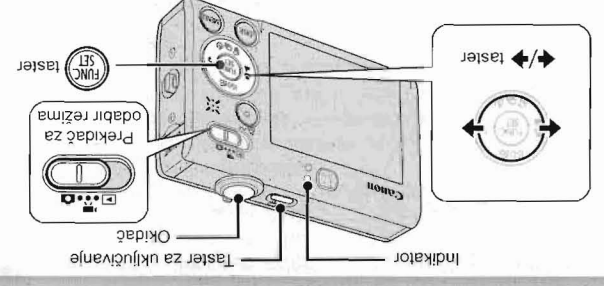

- .etsrede-otof einevioujuku sz netset etnevioujuku sz netse.
- prikazan početni ekran. Najpre će se čuti početni zvuk, dok će na LCD ekranu biti
- · Ponovnim pritiskanjem ovog tastera isključuje se foto-aparat.

# 

- režima na oznaku 🖸 (snimanje). 1. Podesite prekidač za odabir
- 2. Pritisnite (III) taster.
- oznake 💽 (automatski režim). Preko + i + tastera izvršite odabir
- 4. Pritisnite (13) taster.

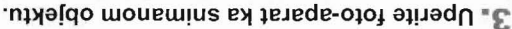

### Sprečavanje pomeranja foto-aparata

aparata na čvrstu, stabilnu površinu. Preporučuje se upotreba stalka ili postavljanje Držite ruke uz telo i čvrsto uhvatite foto-aparat.

nkoliko vam ispadne iz ruke. n cijn sbrečavanja oštečivanja uređaja Preporučuje se upotreba ručnog kaiša

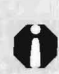

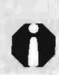

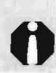

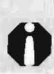

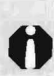

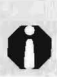

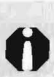

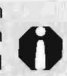

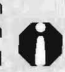

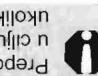

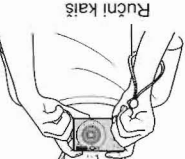

# Pritisnite okidac do pola kako biste obavili izostravanje.

sincaju da je blic ukljucen). siduala, dok ce indikator poceti da svetli zeleno (narandzasto, u Pri izoštravanju objekta, foto-aparat će se oglasiti sa dva zvučna

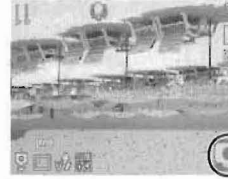

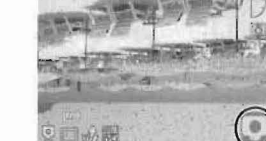

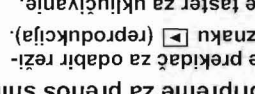

emižen ndebo

2. Pritisnite taster za uključivanje.

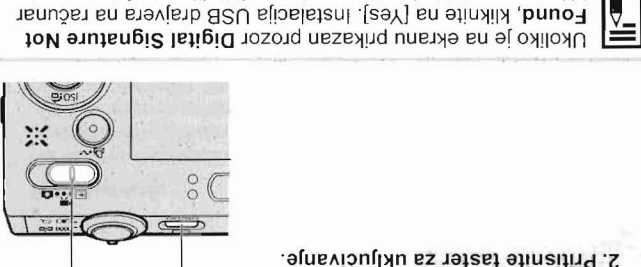

.and te pripreme za prenos snimaka na računar.

ZEIZI 8SU

.menenučen se stenede-otot ejnevizevog etivedO 🚛

a zatim gurnite kabl za povezivanje u priključak do kraja.

poklopca priključaka na toto-aparatu da biste ga otvorili, Gurnite nokat ili točkić na ručnom kaišu ispod donje ivice.

.uterseqs-otof en Assuljučak na foto-aparatu.

Pomoću dobijenog kabla za povezivanje, priključite računar preko

Prekidač za

ma na oznaku 🕨 (reprodukcija).

pice automatski obavljena nakon priključivanja toto-aparata

Found, kliknite na [Yes]. Instalacija USB drajvera na računar

akilucivanje Es reter za

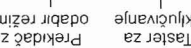

Kabl za povezivanje

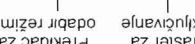

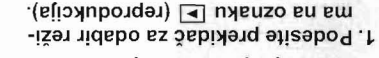

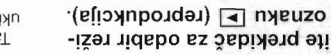

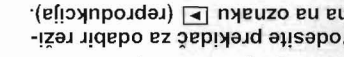

na računar i uspostavljanja konekcije.

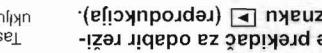

## Pripreme za prenos snimaka na računar

Za korisnike operativnog sistema Windows 2000: Pre priključivanja foto-aparata na računar potrebno je instalirati dobijeni softver.

1. Obavite instalaciju softvera.

### Windows

- 1. Ubacite dobijeni instalacioni disk u CD čitač na računaru.
- 2. Odaberite opciju [Easy Installation].
  - Nastavite sa instalacijom prema uputstvima prikazanim na ekranu.

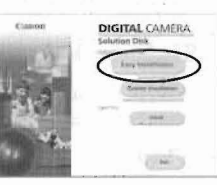

- 3. Kliknite na [Restart], odnosno [Finish] po obavljenoj instalaciji.
  - Po obavljenoj instalaciji, na ekranu će se pojaviti dugme [Finish], odnosno [Restart]. Kliknite na odgovarajuće dugme.

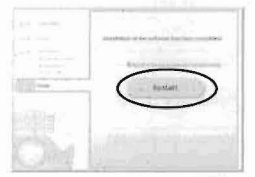

4. Po povratku na desktop računara, izvadite instalacioni disk iz CD čitača na računaru.

### Macintosh

Duplim klikom odaberite ikonu 🖤 na prozoru ubačenog diska. Kada se pojavi instalacioni prozor, kliknite na [Install]. Nastavite sa instalacijom prema uputstvima prikazanim na ekranu.

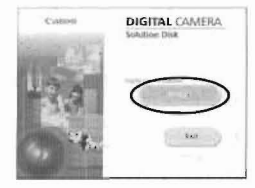

## 5. Pritisnite okidač do kraja kako biste snimili fotografiju.

- Pri snimanju će se čuti zvuk okidanja i fotografija će biti snimljena.
- Fotografija je prikazana na LCD ekranu na oko 2 sekunde neposredno nakon snimanja. Tokom pregleda slike preko LCD ekrana moguće je neometano nastaviti sa snimanjem.
- Nakon snimanja fotografije, nemojte puštati okidač već ga i dalje držite pritisnutim da biste nastavili sa pregledom prikazane slike.
- Indikator treperi zelenim svetlom u toku snimanja fotografije na memorijsku karticu.

## Izoštravanje snimanog objekta

Pritiskanjem okidača do pola\* obavlja se automatsko izoštravanje slike. \* Pritiskanje okidača obavlja se u dva stepena Pritiskanje okidača "do pola" upućuje na njegovo pritiskanje u prvom stepenu.

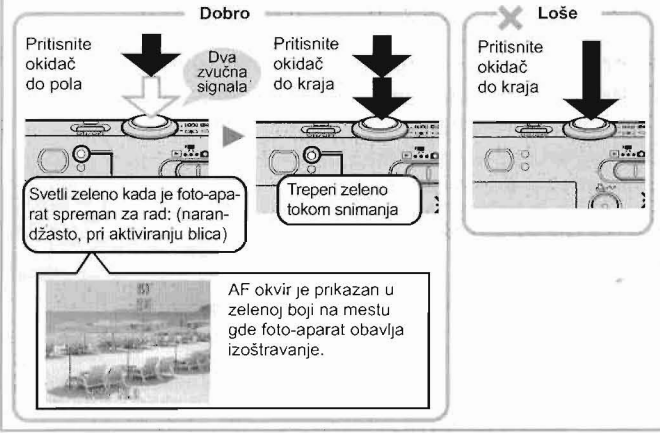

### Isključivanje zvukova na foto-aparatu

Pritiskanjem **DISP.** tastera dok držite taster za uključivanje foto-aparata aktivira se opcija za isključivanje svih zvukova na foto-aparatu, osim zvukova upozorenja. Izmene u ovom podešavanju moguće je obaviti preko opcije [Mute] u okviru **m**enija za podešavanja.

# Pregled fotografija

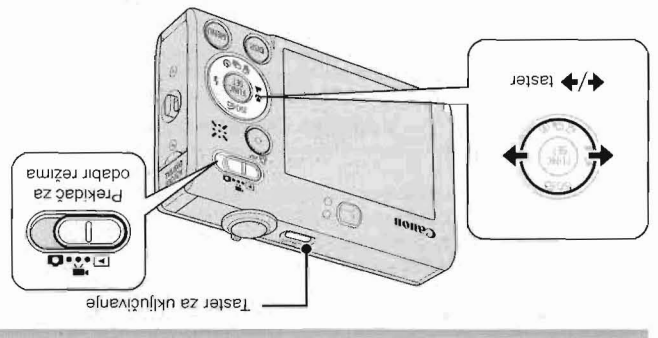

- 1. Pritisnite taster za uključivanje foto-aparata.
  2. Podesite prekidač za odabir režima na oznaku
- Podesite prekidač za odabir režima na oznaku
   (reprodukcija).
- Stepped Science Sciences of Sciences of Sciences.
  Stepped Sciences of Sciences of Sciences
- Preko ♦ tastera vrši se prelazak na prethodnu, a preko ♦ tastera na narednu sliku.
- Pritiskanjem i držanjem tastera, prelazak sa slike na sliku obavlja se brže, ali sa manjom jasnoćom.
- •
- Podesite opciju [Resume] u i meniju za reprodukciju na [Last seen], lii [Last shot] da biste izvršili odabir slike koja će biti prikazana u režimu za reprodukciju (\*osnovno podešavanje). Ukoliko je odabrana opcija [Last seen], na ekranu je prikazana poslednja pregledana, a ne poslednja snimljena slika.
- Poslednja pregledana, a ne poslednja snimljena slika.
   Bez obzira na podešavanje opcije (Resume), na ekranu će biti prikazana poslednja snimljena slika u slučaju:
- Snimanja nove fotografije
- Zamene memorijske kartice
- Naknadnog obrađivanja slika sa memorijske kartice na računaru

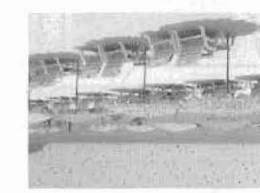

### Macintosh

Rezolucija

slatiation

na hard disku

Potreban prostor

(MAA) sinomeM

Procesor (CPU)

Tip kompjutera

Operativni sistem

Foto-aparat i računar

softvera.

Potrebno je pripremiti

smopulM I

| Rezolucija                        | 1024 × 768 piksela / 32.000 boja i viša                            |                               |
|-----------------------------------|--------------------------------------------------------------------|-------------------------------|
| Potreban prostor<br>na hard disku | Canon Utilities (uslužni programi)<br>ImageBrowse<br>PhotoStitch   | 300 MB i više<br>50 MB i više |
| Interfejs                         | 850                                                                |                               |
| (MAA) sinomeM                     | S56 MB i vise                                                      |                               |
| Procesor (CPU)                    | PowerPC G3/G4/G5 ili Intel proces                                  | :01                           |
| Tip kompjutera                    | Operativni sistem treba da bude ir<br>sa integrisanim USB izlazom. | unenuõen en nerilete          |
| Operativni sistem                 | (4.01-E.01v) X 20.56M                                              |                               |

Canon Camera TWAIN drajver

Windows XP/Windows 2000

Windows XP/Windows 2000

mozelzi BSU mineangetni ea

Windows XP Service Pack 2

Windows 2000 Service Pack 4

Instalaciju softverskog paketa dobijenog uz uređaj treba obaviti na računar koji ispunjava navedenu minimalnu sistemsku zahtevnost.

Za prenos snimaka za računar preporučuje se korišćenje dobijenog

Prenos snimaka na računar

(imergori năulau) seitilitU noneO

PhotoStitch

850

Sistemska zahtevnost

Canon instalacioni disk dobijen uz foto-aparat
 Kabl za povezivanje dobijen uz foto-aparat

ZoomBrowser EX

steiv ewobniw

EISIV SWODNIW

sterv swobniw

1024 x 768 piksela / High Color (16-bitne boje) i viša

Operativni sistem treba da bude instaliran na računaru

25 MB / više

SIV I BM UF

200 MB / VISe

SP6 MB I VISE

912 MB I VISE

Pentium na 500 MHz I više

Pentium na 1,3 GHz i više

# Reprodukcija video zapisa

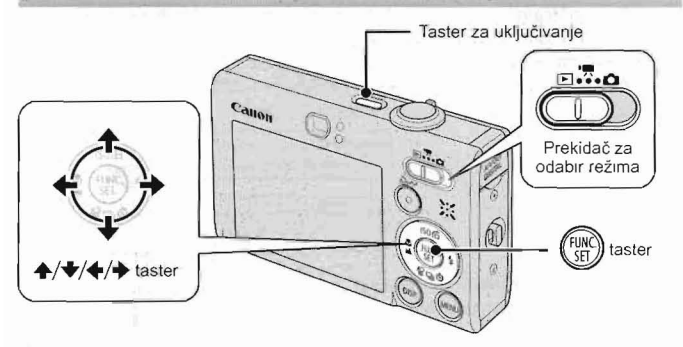

- 1. Pritisnite taster za uključivanje foto-aparata.
- 2. Podesite prekidač za odabir režima na oznaku
   ▶ (reprodukcija).
- - Slike obeležene oznakom I zapisi.

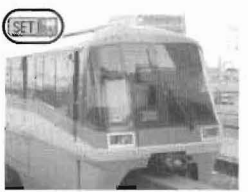

- - Uređaj počinje sa reprodukcijom snimka.
  - Pritiskanjem FUNC./SET tastera tokom reprodukcije vrši se pauziranje i ponovno pokretanje snimka.

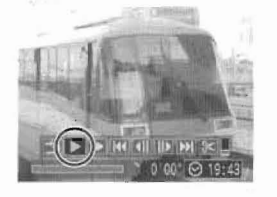

# Brisanje snimaka

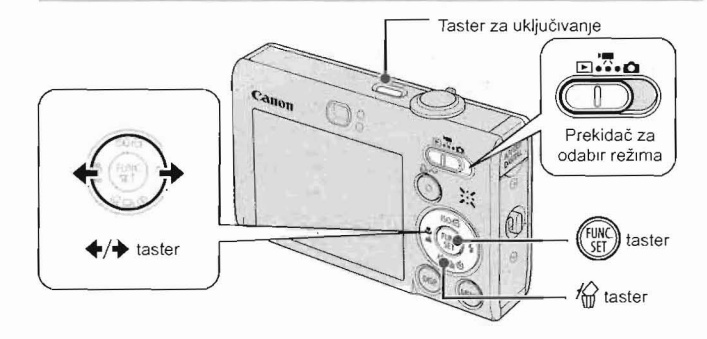

- 1. Pritisnite taster za uključivanje foto-aparata.
- Podesite prekidač za odabir režima na oznaku
   (reprodukcija).
- Izvršite odabir opcije [Erase], a zatim pritisnite (Ref) taster.
  - Da biste poništili brisanje snimka i izašli iz menija, izvršite odabir opcije [Cancel].

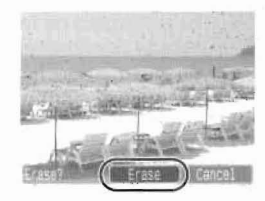

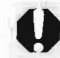

Vodite računa da obrisane snimke nije moguće povratiti. Uvek proverite da li zaista želite da obrišete snimak pre samog brisanja.

# Pripreme za rad

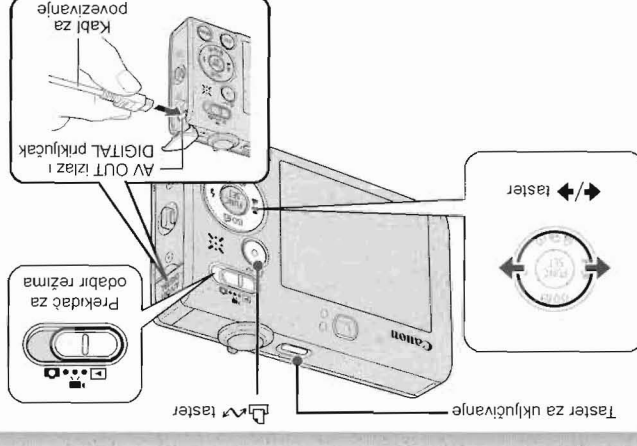

## sa podrškom za direktno štampanje fotografija. 7. Putem kabla prikijučite toto-aparat na štampač

- kabl za povezivanje u priključak do kraja. ca priključaka na toto-aparatu da biste ga otvorili, a zatim gurnite Noktom ili točkićem na ručnom kaišu podignite donju ivicu poklop-
- upotrebu stampaca. • La informacije o povezivanju uređaja, uputite se na uputstvo za
- macija, uputite se na Uputstvo za direktno štampanje. gim stampacima koji podržavaju PictBridge standard. Za više intor-Foto-aparat se može koristiti sa štampačima marke Canon i dru-

## 

- (reprodukcija) i pritisnite taster za uključivanje. 🔳 Podesite prekidač za odabir režima na oznaku 🕨
- 🕰 🗠 taster će početi da svetli plavo.

### .istenpate, a zatim pritisnite & v taster. 🗛. Preko 🔶 i 🔶 tastera izvršite odabir slike koju želite da

- Imagination de svetli plavo, a uredaj će početi sa štampanjem.
- isključite kabl za povezivanje iz uređaja. · Po obavijenom stampanju, iskijucite toto-aparat i stampac, a zatim

# Ilivedo pritisnite okidač do pola kako biste obavili.

- zvučna signala, dok če se indikator upaliti i početi da emi- Pri izoštravanju objekta, foto-aparat će se oglasiti sa dva .sinsvanje.
- tuje zeleno svetlo.
- vanje ekspozicije, tokusa i balansa belog. Pritiskanjem oklača do pola obavlja se automatsko podeša-

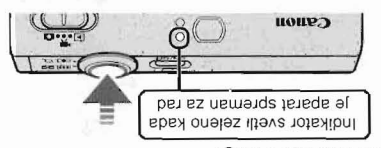

### kako biste snimili totografiju. Dritisnite okidač do kraja.

· Uredaj počinje sa snimanjem.

I oznaka [ • Kec.]. prikazani proteklo vreme snimanja • Pri snimanju su na LCD ekranu

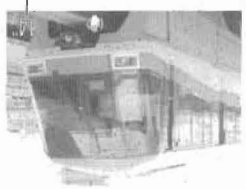

0....

Proteklo vreme snimanja -

- Indikator treperi zelenim svetlom tokom snimanja podataka na D. Ponovnim pritiskanjem okidača prekida se snimanje.
- memorijskoj kartici ili u integrisanoj memoriji toto-aparata više malno dozvoljeno vreme snimanja isteklo, odnosno ukoliko na Dređaj automatski preklad sa snimanjem u slučaju da je maksimemorijsku karticu.

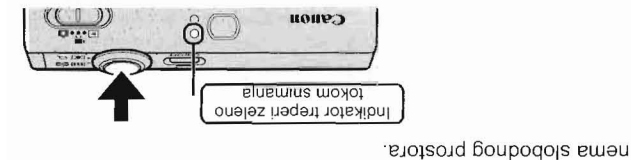

# Snimanje video zapisa (🖬 standardni režim)

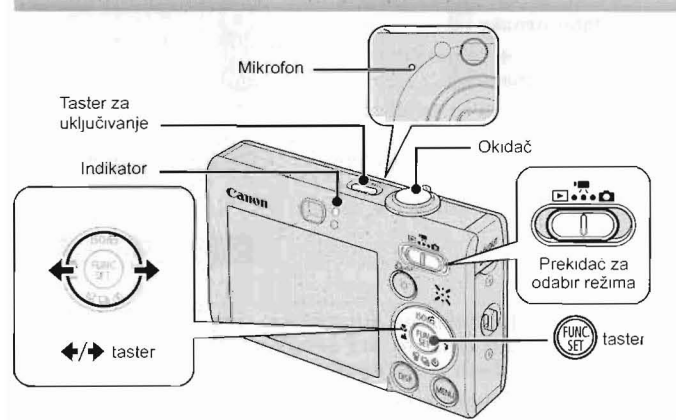

- Pritisnite taster za uključivanje foto-aparata.
- 2. Izvršite odabir režima snimanja.
  - 1. Podesite prekidač za odabir režima na oznaku '☴ (video zapisi).
  - 2. Pritisnite (SE) taster.
  - 3. Preko ◆ i ◆ tastera izvršite odabir oznake (standardni režim).
     4. Pritisnite ()) taster.

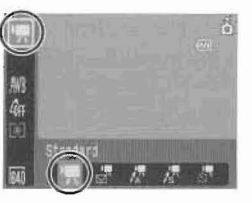

3. Uperite foto-aparat ka snimanom objektu.

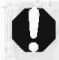

- Vodite računa da ne dodirujete/prekrijete rukom mikrofon tokom snimanja.
- Tokom snimanja treba koristiti samo okidač. Pritiskanjem drugih tastera stvara se mogućnost da će zvukovi koje tasteri proizvode biti zabeleženi na snimku.

# Štampanje fotografija sa liste za štampanje

Direktno dodavanje fotografija na listu za štampanje postiže se pritiskanjem tastera மு⊷ neposredno nakon snimanja ili reprodukcije slike. Fotografije sa liste za štampanje je moguće odštampati kada je fotoaparat priključen na štampač.

## Dodavanje fotografija na listu za štampanje

- 1. Pritisnite ≙⊷ taster (samo nakon snimanja fotografije).
- Izvršite dodavanje fotografije na listu za štampanje.
  - 1. Preko ♠ i ♦ tastera izvršite zadavanje broja primeraka za štampanje.

  - 3. Pritisnite (E) taster.

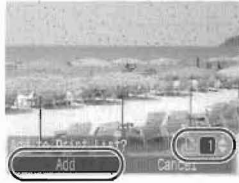

- tastera izvršite odabir opcije
- [Cancel] i pritisnite FUNC./SET taster.

# Štampanje fotografija u listi za štampanje

Opisani postupak odnosi se na Canon štampače serije SELPHY ES i SELPHY CP.

- 1. Priključite foto-aparat na štampač.
- 2. Obavite štampanje fotografija.
  - Preko ▲ i ★ tastera izvršite odabir opcije [Print now].
  - 2. Pritisnite 🕅 taster.
    - Uređaj počinje sa štampanjem.
    - Ukoliko prekinete sa štampanjem, štampanje će se nastaviti od sledeće slike na redu.

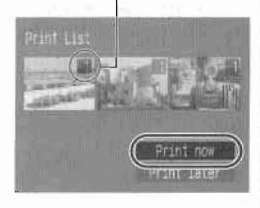

Broi primeraka za štampanie

# Unos datuma u okviru podataka o slici

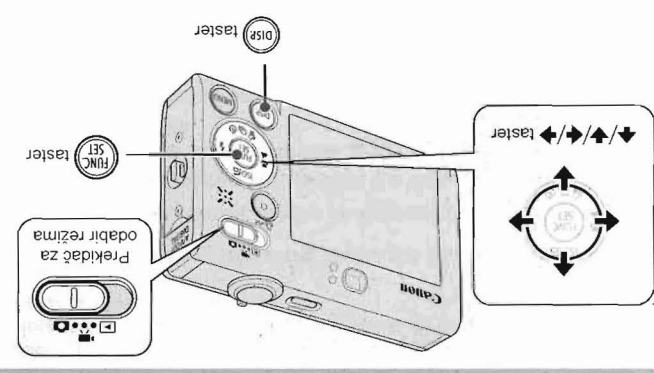

Opcija Date Stamp dozvoljava implementaciju datuma u okviru podataka o slici tokom snimanja.

- Zapis datuma nije moguće ukloniti sa slike nakon njegovog unosa.
   Provente da li ste ispravno podesili datum pre snimanja (str. 8).
- Veličina slike je fiksno podešena na 2M (1600 x 1200), dok se za kompresiju primenjuje podešavanje Z Fine, koje najbolje odgovara potrebama štampanja u velikom (L) formatu ili veličini razglednice.

### . Izvršite odabir režima snimanja.

- 1. Podesite prekidač za odabir režima na oznaku 🗖 (snimanje).
- 2. Pritisnite (100 taster.
- 3. Preko ← i → tastera izvršite odabir oznake
   automatski režim).
- Moguće je odabrati i neki drugi režim snimanja osim 💟 digitalnog makro režima, 🛄 🛄 režima za kreiranje panoramskih snimaka i 📓 režima ISO3200.

- 🔼 Izvršite odabir opcije 🔯 [Date Stamp].
- 1. Preko ♠ i ♦ tastera izvršite odabir oznake 🛄.
- 2. Preko 🔶 i 🔶 tastera izvršite
- odabir oznake 📴.
- Površina koja se ne štampa
- Pritisnite DISP. taster da biste
   Pritisnite DISP. taster da biste
   izvršili prelazak na opciju
- izvršili prelazak na opciju [Date/Time] preko  $\blacklozenge$  i  $\blacklozenge$  tastera.

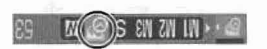

🧟 S EW ZN IW

### Za štampanje datuma na slici u okviru koje nije implementiran datum pri snimanju potrebno je primeniti sledeći postupak:

 Obavite unos datuma preko DPOF (Digital Print Order Format) tunkcije na foto-aparatu.

funkcije na foto-aparatu.
Pristupite to foto-aparatu.
Pristupite to foto-aparatu.
pri štampanju ([Print Settings]). Uključite opciju [Date] za prikaziva-nje datuma ([On]).

- Priključite foto-aparat na štampač i odštampajte datum na slici.
   Za više informacija, uputite se na Uputstvo za direktno štampanje.
- Ubacite memorijsku karticu u štampač i odštampajte datum na slici.
   Za više informacija, uputite se na uputstvo dobijeno uz štampač.
- Odštampajte datum uz pomoć dobijenog softvera.
- Za više informacija, uputite se na Uputstvo za korišćenje softvera.